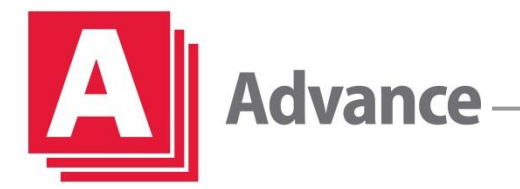

#### How to Set up Fax Forwarding on your Ricoh/Savin IM Series

1. Swipe screen over to 'Settings'

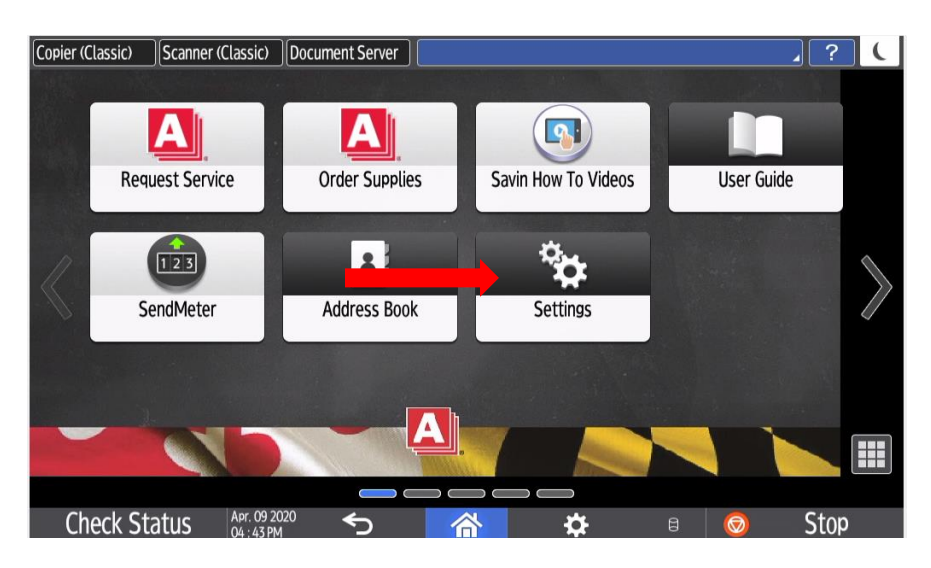

2. Select 'Machine Feature Settings'

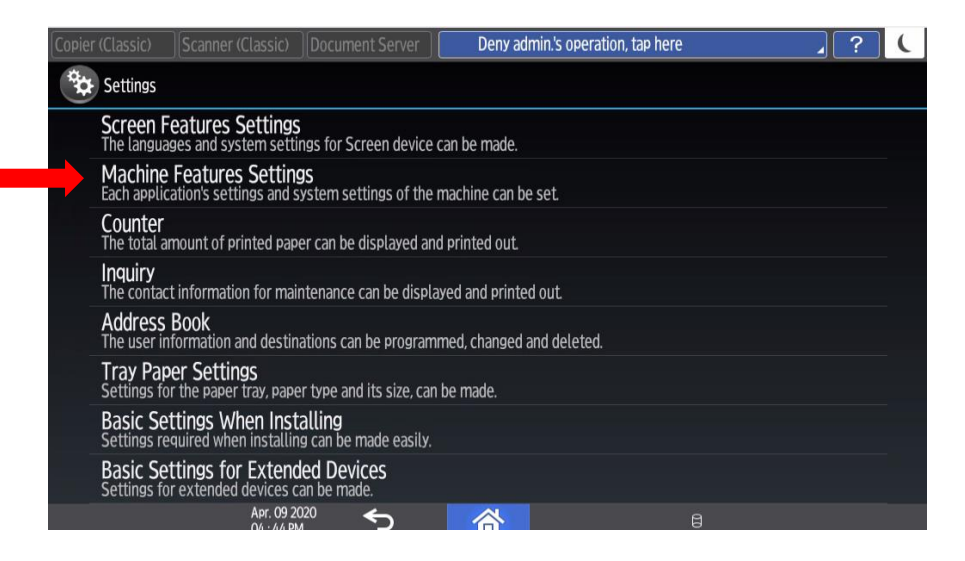

### For More Information:

Contact an Advance Expert:

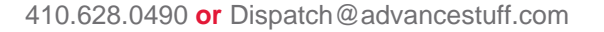

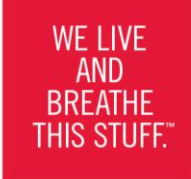

advancestuff.com

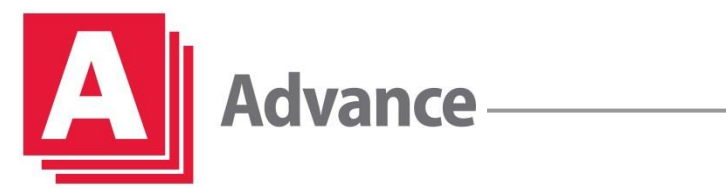

3. Select 'Fax Settings'

| Copier (Classic) Scanner (Classi | ic) Document Server                                                                    | Admin. is operating                             | remotely    | <b>?</b> (                                                                                                    |
|----------------------------------|----------------------------------------------------------------------------------------|-------------------------------------------------|-------------|----------------------------------------------------------------------------------------------------|
| 🚸 Settings                       |                                                                                        |                                                 | Exit        | Reset 🔅                                                                                                    |
| System Settings                  | Copier / Docum       Settin       Fax Settin       Printer Settin       Scanner Settin | nent Server<br>gs<br>tings<br>ttings<br>ettings |             | $\begin{array}{c c} 1 & 2 & 3 \\ \hline & ABC & DEF \\ \hline & 4 & 5 & 6 \\ \hline & GHI & 5 & JKL & MNO \\ \hline & 7 & B & UV & WXYZ \\ \hline & 7 & 0 & \# \\ \hline & & C & \end{array}$ |
|                                  | Extended Featu                                                                         | re Settings 🦻                                   | Maintenance | Start                                                                                                    |
| Check Status Apr. 04:2           | 09 2020<br>46 PM                                                                       | 谷                                               | 8           | 🥯 Stop                                                                                                    |

4. Select 'Reception Settings' then "Reception File Settings"

| [Copier (Classic) ][Scanner (Classic) ][Document Server ]                                                                                                    | <b>?</b> (                                                                                                    |  |  |  |  |  |
|----------------------------------------------------------------------------------------------------|----------------------------------------------------------------------------------------------------|--|--|--|--|--|
| Fax Settings                                                                                                    | Reset 🔅                                                                                                    |  |  |  |  |  |
| Fax General         General         Scan         Send         Reception         Initial           Settings         Settings         Settings         Settings         Settings         Settings | 1 2 <sub>ABC</sub> 3 <sub>DEF</sub>                                                                                    |  |  |  |  |  |
| Reception File Settings Checkered Mark On                                                                                                    | $\begin{bmatrix} 4 \\ GHI \end{bmatrix} \begin{bmatrix} 5 \\ JKL \end{bmatrix} \begin{bmatrix} 6 \\ MNO \end{bmatrix}$ |  |  |  |  |  |
| Switch Reception Mode Auto Reception Center Mark Off                                                                                                    | 7 8 9                                                                                                    |  |  |  |  |  |
| Program Special Sender Print Reception Time Off                                                                                                    |                                                                                                    |  |  |  |  |  |
| Program Special Sender: Print List         Reception File Print Quantity         1 set(s)                                                                                                    | ./* 0 #                                                                                                    |  |  |  |  |  |
| Stored Reception File User Setting Off Paper Tray Auto Select                                                                                                    |                                                                                                    |  |  |  |  |  |
| SMTP RX File Delivery Settings Off Specify Tray for Lines Off                                                                                                    | Clear                                                                                                    |  |  |  |  |  |
| 2 Sided Print Off Folder Transfer Result Report Do not Email                                                                                                    |                                                                                                    |  |  |  |  |  |
| 1 ∕ 2 ▲ Previous ▼ Next                                                                                                    | Start                                                                                                    |  |  |  |  |  |
| Recall/Program/Change Program       Interrupt mode       Simplfied Scrn.                                                                                                    |                                                                                                    |  |  |  |  |  |
| Check Status AFC: 09 2020 Check Status                                                                                                    | 💿 Stop                                                                                                    |  |  |  |  |  |

### For More Information:

Contact an Advance Expert:

410.628.0490 or Dispatch@advancestuff.com

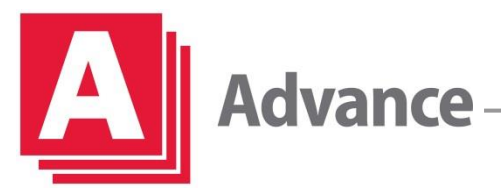

5. Select 'Forwarding & press ON'

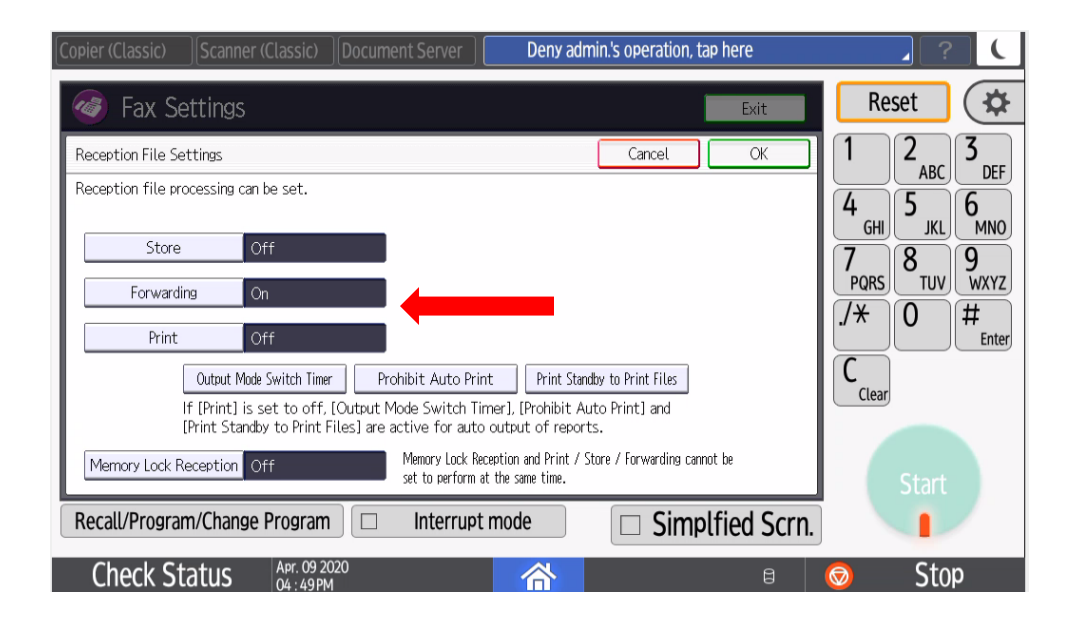

6. Specify Receiver (i.e. Folder, Email) - Ok

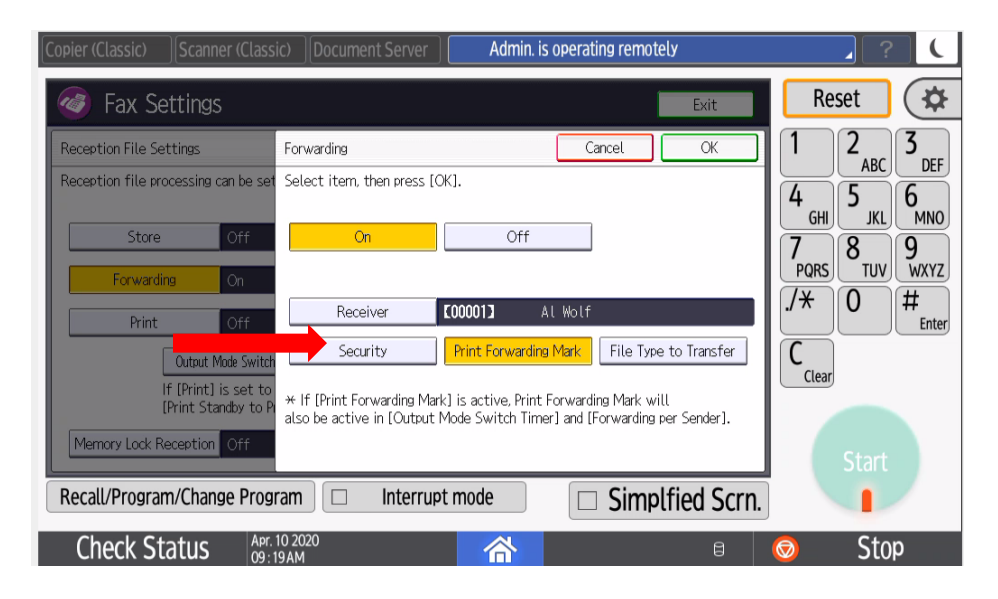

#### For More Information:

Contact an Advance Expert:

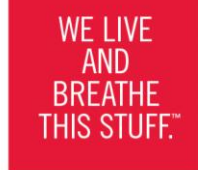

410.628.0490 or Dispatch@advancestuff.com

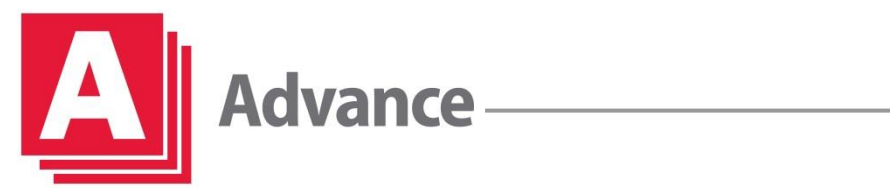

7. Specify Destination for faxes to forward (Email/Folder) select Ok

| Copier (Classic) Scanner (Classic) Document Server Admin. is operating remotely                                                                                                    | ( ? _ (                                             |
|----------------------------------------------------------------------------------------------------|-----------------------------------------------------|
| Fax Settings                                                                                                    | Reset 🔅                                             |
| End Receiver Cancel OK                                                                                                    | 1 $2$ $3$ DEF                                       |
| Specify End Receiver.                                                                                                    | 4 5 6<br>4 GHI JKI MNO<br>7 PORS TUV WXYZ<br>/* 0 # |
| Frequent       AB       CD       EF       GH       IJK       LMN       OPQ       RST       UVW       XYZ       Change Titlg         G000013       Borry Detw       Brian Noet       Bryan Oliv       C000023       C000023       1/2         AL Wolf       Borry Detw       Brian Noet       Bryan Oliv       Casey Monr       Cyndy Artz       1/2         Earl Rowla       Ed       Perando       Ed Sweet       Eric Brown       C00013       C00012       Image: Control of the control of the control of the | C Enter                                             |
| Recall/Program/Change Program 🗆 Interrupt mode 🗆 Simplfied Scrn.                                                                                                    |                                                     |
| Check Status 09:21 AM 🔒                                                                                                    | 💿 Stop                                              |

8. If you do not want the incoming faxes to continue to print

| Copier (Classic)                                                      | Scanner (Classic)                                                                                                    | Document Server                                                                                                    | Admin. is operating remo                                                                                          | otely   | _ ?                                                                                                    |                                                 |
|-----------------------------------------------------------------------|----------------------------------------------------------------------------------------------------|----------------------------------------------------------------------------------------------------|----------------------------------------------------------------------------------------------------|---------|----------------------------------------------------------------------------------------------------|-------------------------------------------------|
| 🎯 Fax Se                                                              | ettings                                                                                                    |                                                                                                    |                                                                                                    | Exit    | Reset                                                                                                    | *                                               |
| Reception File Se<br>Reception file pro<br>Store<br>Forwardi<br>Print | ttings<br>ocessing can be set.<br>Off<br>On<br>Off<br>Output Mode Switch Timer                                          | Prohibit Auto Print                                                                                                    | Cancel Cancel Print Standby to Print Files                                                                        | ОК      | $\begin{bmatrix} 1 & 2_{ABC} \\ 4_{GHI} & 5_{JKL} \\ 7_{PQRS} & TUV \\ ./* & 0 \\ C_{Clear} \end{bmatrix}$ | 3<br>DEF<br>6<br>MNO<br>9<br>WXYZ<br>#<br>Enter |
| Memory Lock R<br>Recall/Program<br>Check St                           | f (Print) is set to off,<br>Print Standby to Print F<br>eception Off<br>n/Change Program<br>atus Apr. 10 20<br>09:23 AM | Output Mode Switch Timer;<br>iles] are active for auto out<br>Memory Lock Recepti<br>set to perform at the<br>Interrupt model<br>20 | J, (Prohibit Auto Print) and<br>put of reports.<br>on and Print / Store / Forwarding ca<br>same time.<br>Dde Simp | nnot be | Start<br>Start                                                                                             | p                                               |

- 9. Select 'Printing'
- 10. Select 'Off' select "Ok" select "Exit"

### For More Information:

Contact an Advance Expert:

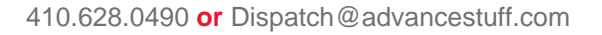